# ФЕДЕРАЛЬНОЕ ГОСУДАРСТВЕННОЕ БЮДЖЕТНОЕ ОБРАЗОВАТЕЛЬНОЕ УЧРЕЖДЕНИЕ ВЫСШЕГО ОБРАЗОВАНИЯ "САХАЛИНСКИЙ ГОСУДАРСТВЕННЫЙ УНИВЕРСИТЕТ" (ФГБОУ ВО "САХГУ")

## БАЗОВАЯ ИНСТРУКЦИЯ ПО РАБОТЕ в системе 1С: Университет ПРОФ

• Контроль исполнения плановых показателей о трудоустройстве выпускников за предыдущий учебный год (Отчеты по трудоустройству)

Южно-Сахалинск, 2024 г.

В подсистеме управления трудоустройством реализован ряд отчетов, позволяющих контролировать данный процесс.

#### Отчет «Протокол распределения студентов»

Отчет «Протокол распределения студентов» предназначен для наглядного отображения результатов трудоустройства студентов и содержит следующие сведения:

- список студентов группы, определенной на форме настройки отчета;
- направление трудоустройства каждого студента;
- в случае успешного трудоустройства отображается наименование организации, в которой работает студент, и занимаемая им должность.

При построении параметров данного отчета необходимо указать период, на который составляется отчет; форму обучения, специальность, курс и группу, для которых составляется отчет, после чего нажать кнопку «Сформировать».

С помощью кнопки «Подбор значений» можно осуществить выбор необходимых параметров из дерева значений на форме подбора значений параметров. Кнопка «Сохранить настройку» позволяет сохранить текущие параметры отчета для быстрого доступа к ним в дальнейшем. Кнопка «Загрузить настройку» позволяет загрузить последние сохранённые параметры отчета.

| 1 🔁 😑 1С:Университет ПРОФ, редакция 2.2 (1С:Предприятие) / 1С:Унив (1 | С:Предприятие) Q Поиск Ctrl+Shift+F | 🗘 🕚 🕁 Спец             | иалист1 [Софус] 🌐 🗕 🖉 🗙                     |
|-----------------------------------------------------------------------|-------------------------------------|------------------------|---------------------------------------------|
| Главное Планирование учебного расписания процесса                     | е 🧃 Приемная комиссия               | Структура университета | Довузовская подготовка<br>и доп образование |
| ♠ Начальная страница Протокол распределения студентов ×               |                                     |                        |                                             |
| 🛨 🔿 ☆ Протокол распределения студентов                                |                                     |                        | ∂ : ×                                       |
| Протокол распределения студентов                                      |                                     |                        |                                             |
| Сформировать 🐊 Восстановить настройку Подбор значений                 | • ?                                 |                        | Еще -                                       |
| Наименование                                                          | Тип сравнения                       | Значение               |                                             |
| Форма обучения                                                        | Равно                               | Очная                  |                                             |
| Направление (специальность)                                           | Равно                               | 05.03.01 Геология      |                                             |
| Курс                                                                  | Равно                               | Первый                 |                                             |
| Группа                                                                | Равно                               | Б11-05.03.01r          |                                             |
|                                                                       |                                     |                        |                                             |
|                                                                       |                                     |                        |                                             |
|                                                                       |                                     |                        |                                             |
|                                                                       |                                     |                        |                                             |
|                                                                       |                                     |                        |                                             |
|                                                                       |                                     |                        |                                             |
|                                                                       |                                     |                        |                                             |
|                                                                       |                                     |                        |                                             |
|                                                                       |                                     |                        |                                             |
|                                                                       |                                     |                        |                                             |

Рис. 309. Форма настройки отчета «Протокол распределения студентов»

| 1@    | ⊟ 1С:Ун    | верситет ПРОФ, редакция 2.2 (1С:Предприятие) / 1С | :Унив (1С:Предприятие) Q Поиск Ctrl+Shift+I             | F ()                               | 🟠 Специалист1 [Софус] 🌐 🗖 😒                 |
|-------|------------|---------------------------------------------------|---------------------------------------------------------|------------------------------------|---------------------------------------------|
| 4     | Главное    | Планирование учебного процесса                    | Расписание 🧃 Приемная комиссия                          | Структура университета             | Довузовская подготовка<br>и доп образование |
| 🔒 Hav | альная стр | аница Протокол распределения студентов × Та       | блица ×                                                 |                                    |                                             |
| +     | → ☆        | Таблица                                           |                                                         |                                    | . @ Q ? : ×                                 |
| A     | жк         | <u>ч</u> °% <u>±</u> ± ± ± <b>Д</b> 🖢 🖉           | Границы - Ячейки -                                      |                                    | Еще -                                       |
|       | 1          | 2 3                                               | 4                                                       | 5 6                                | 7 8                                         |
| 1     |            |                                                   | Протокол распределения с                                | тудентов                           |                                             |
| 2     |            | направле                                          | ения подготовки (специальнос                            | ти) "05.03.01 Геология"            |                                             |
| 3     |            |                                                   | Первого курса группы Б11                                | -05.03.01r                         |                                             |
| 4     |            |                                                   | (Форма обучения:Оч                                      | ная)                               |                                             |
| 5     |            |                                                   |                                                         |                                    |                                             |
| 6     | № п.п.     | ΟΝΦ                                               | Направление                                             | Организация                        | Должность                                   |
| 7     | 1          | Валента Анастасия Владимировна                    | Магистратура                                            | Агинское педагогическое<br>училище | Доцент                                      |
| 8     | 2          | Рябоконь Ланила Сергеевич                         | Необходима помощь<br>университета в подборе<br>вакансий |                                    |                                             |
| 9     | 3          | Саппина Екатерина Сергеевна                       | 2-ое высшее образование                                 |                                    |                                             |
| 10    | 4          | Сокопов Тимур Элуарлович                          | Срочная служба                                          |                                    |                                             |
| 11    | 5          | Цимбалист Никита Александрович                    | Отпуск по уходу за ребенком                             |                                    | <u> </u>                                    |
| 12    | 6          | Шапошников Артём Сергеевич                        | Имеются предложения от<br>работодателей                 |                                    |                                             |
| 13    | 7          | Шеремета Виктория Игоревна                        | Не трудоустроен                                         |                                    |                                             |
| 14    |            |                                                   |                                                         | ·                                  |                                             |

Рис. 310. Печатная форма отчета «Протокол распределения студентов»

### Отчет «Статистика по направлениям трудоустройства»

Отчет «Статистика по направлениям трудоустройства» формируется на основе данных документа «Анкета трудоустройства» и позволяет получить статистические сведения о количестве выпускников, соответствующем тому или иному направлению трудоустройства.

При создании данного отчета на вкладке «Группа параметры» формы настройки отчета необходимо указать дату, в соответствии с которой формируется отчет. На вкладке «Группа отбор» формируется набор параметров построения отчета. После выбора всех необходимых параметров следует нажать кнопку «Сформировать»:

| 10                                         |                                  |                                                                      |                           |                         |                            |                                    |                                                      | _                                     |
|--------------------------------------------|----------------------------------|----------------------------------------------------------------------|---------------------------|-------------------------|----------------------------|------------------------------------|------------------------------------------------------|---------------------------------------|
|                                            | — 1С:Университе<br>Главное       | ет ПРОФ, редакция 2.2 (1С:Предг<br>Планирование учебного<br>процесса | риятие) / 1С:Унив (1С     | Предприятие) С Поис     | комиссия                   | Структура университета             | ) 🛟 Специалист1 [Софус]<br>Довузовска<br>и доп образ | — — Ф<br>ия подготовка<br>зование     |
| 🕇 Ha                                       | ачальная страница                | Статистика по направлениям тр                                        | удоустройства ×           |                         |                            |                                    |                                                      |                                       |
| +                                          | 🔸 ☆ Статі                        | истика по направлениям                                               | і трудоустройства         |                         |                            |                                    |                                                      | [] ℓ? : ×                             |
| Вариа                                      | нт отчета: Основно               | i                                                                    |                           |                         |                            |                                    | Вы                                                   | брать вариант                         |
| Сф                                         | ормировать                       | Выбрать вариант Настр                                                | ойки                      |                         |                            |                                    |                                                      | Еще - ?                               |
| Груг                                       | па параметры Гру                 | ппа отбор                                                            |                           |                         |                            |                                    |                                                      |                                       |
| C                                          | войства элемента по              | льзовательских настроек                                              |                           |                         |                            |                                    |                                                      | Еще -                                 |
|                                            | Параметр                         |                                                                      | Значение                  |                         |                            |                                    | Дата                                                 |                                       |
|                                            | Период                           |                                                                      | Произвольная дат          | a                       |                            |                                    | 23.09.2024 1                                         | 3:29:20                               |
|                                            |                                  |                                                                      |                           |                         |                            |                                    |                                                      |                                       |
|                                            |                                  |                                                                      |                           |                         |                            |                                    |                                                      |                                       |
|                                            |                                  |                                                                      |                           |                         |                            |                                    |                                                      |                                       |
|                                            |                                  |                                                                      |                           |                         |                            |                                    |                                                      |                                       |
| Статистика по направлениям трудоустройства |                                  |                                                                      |                           |                         |                            |                                    |                                                      |                                       |
|                                            | Параметры: Г                     | •<br>1ериод: 23.09.2024 13:29:2                                      | 0                         |                         |                            |                                    |                                                      |                                       |
|                                            | Укрупненная гр<br>Уровень подгот | оуппа специальности<br>говки                                         | Кол. по всем направлениям | Кол.<br>трудоустроенных | Кол. не<br>трудоустроенных | Самостоятельное<br>трудоустройство | Продолжают<br>обучение в<br>магистратуре             | Продолжаю<br>обучение в<br>аспирантур |

#### Отчет по трудоустройству

Отчет по трудоустройству позволяет получить детальную информацию о трудоустройстве студентов и выпускников. При формировании отчета учитываются данные из документов «Анкета трудоустройства» за указанный период.

При настройке параметров отчета необходимо указать даты начала и окончания отчетного периода, а также год выпуска студентов (выпускников). Заполнение полей «Факультет» и «Направление (специальность)» позволяет достичь большей детализации отчета.

Для формирования отчета необходимо нажать кнопку «Сформировать».

| 10:Университет             | ПРОФ, редакция 2.2 (1С:Предг      | ариятие) / 1С:Унив (1C | Предприятие) Q Поиск Сtr | +Shift+F | 4 C                          | ) 🏠 Специалист1 [Софус] 葦 🔔 🗗               |
|----------------------------|-----------------------------------|------------------------|--------------------------|----------|------------------------------|---------------------------------------------|
| 👌 Главное 🚦                | Планирование учебного<br>процесса | Расписание             | Приемная ком             | иссия    | Структура университета       | Довузовская подготовка<br>и доп образование |
| \Lambda Начальная страница | Отчет по трудоустройству ×        |                        |                          |          |                              |                                             |
| 🗲 🗕 🕁 Отчет                | по трудоустройству                |                        |                          |          |                              | C? :                                        |
| Отчет по трудоустро        | ойству                            |                        |                          |          |                              |                                             |
| Сформировать               | Восстановить настройку            | Подбор значений        | ?                        |          |                              | Еще                                         |
| Наименование               |                                   |                        | Тип сравнения            | :        | Значение                     |                                             |
| Дата начала                |                                   |                        | Равно                    |          | 23.08.2024 0:00:00           |                                             |
| Дата окончания             |                                   |                        | Равно                    | :        | 23.09.2024 0:00:00           |                                             |
| Год выпуска                |                                   |                        | Равно                    |          |                              | 2 023                                       |
| ⊝ Факультет                |                                   |                        | В списке                 |          |                              |                                             |
|                            |                                   |                        |                          | I        | 1нститут естественных наук и | техносферной безопасности                   |
| ⊖ Направление (специаль    | ность)                            |                        | В списке                 |          |                              |                                             |
|                            |                                   |                        |                          | (        | 05.03.01 Геология            |                                             |
|                            |                                   |                        |                          |          |                              |                                             |
|                            |                                   |                        |                          |          |                              |                                             |
|                            |                                   |                        |                          |          |                              |                                             |
|                            |                                   |                        |                          |          |                              |                                             |
|                            |                                   |                        |                          |          |                              |                                             |
|                            |                                   |                        |                          |          |                              |                                             |
|                            |                                   |                        |                          |          |                              |                                             |

Рис. 311. Форма настройки параметров отчета по трудоустройству

Отчет «Анкета трудоустройства»

Отчет «Анкета трудоустройства» позволяет создать печатную форму анкеты трудоустройства для одного или нескольких студентов.

- Если на форме настроек параметров отчета не указано ни подразделение, ни направление подготовки, ни конкретное физическое лицо, отчет будет сформирован для всех физических лиц, включенных в документ «Анкета трудоустройства».
- Если указано только подразделение отчет будет сформирован для всех студентов указанного факультета, включенных в документ «Анкета трудоустройства».
- Если указано только направление подготовки отчет будет сформирован для всех студентов указанного направления подготовки, включенных в документ «Анкета трудоустройства».
- Если указано конкретное физическое лицо отчет будет сформирован для данного физического лица при условии, что оно включено в документ «Анкета трудоустройства».

| 10: Университет ПРОФ, редакция 2.2 (10:Предприятие) / 10: Унив (10 | С:Предприятие) Q Поиск Ctrl+Shift+F | ↓ ① ☆                  | Специалист1 [Софус] 🌐 🗕 🗗 🗙                 |
|--------------------------------------------------------------------|-------------------------------------|------------------------|---------------------------------------------|
| Главное Планирование учебного роцесса                              | Приемная комиссия                   | Структура университета | Довузовская подготовка<br>и доп образование |
| ✿ Начальная страница Анкета трудоустройства ×                      |                                     |                        |                                             |
| 🗲 🔿 🏠 Анкета трудоустройства                                       |                                     |                        | ∂ ≣ ×                                       |
| Анкета трудоустройства                                             |                                     |                        |                                             |
| Сформировать 🗿 Восстановить настройку Подбор значений (            | ?                                   |                        | Еще -                                       |
| Наименование                                                       | Тип сравнения                       | Значение               |                                             |
| Подразделение                                                      | Равно                               | Кафедра математики     |                                             |
| Направление (специальность)                                        | Равно                               | 05.03.01 Геология      |                                             |
| Физическое лицо                                                    | Равно                               |                        |                                             |
|                                                                    |                                     |                        |                                             |
|                                                                    |                                     |                        |                                             |
|                                                                    |                                     |                        |                                             |
|                                                                    |                                     |                        |                                             |
|                                                                    |                                     |                        |                                             |
|                                                                    |                                     |                        |                                             |
|                                                                    |                                     |                        |                                             |
|                                                                    |                                     |                        |                                             |
|                                                                    |                                     |                        |                                             |
|                                                                    |                                     |                        |                                             |
|                                                                    |                                     |                        |                                             |

Рис. 312. Форма настройки отчета «Анкета трудоустройства»

#### Отчет «Реестр вакансий»

Отчет «Реестр вакансий» позволяет получить список вакансий на указанную дату. Отчет заполняется на основании данных документа «Вакансии». На форме настройки параметров отчета указывается только дата его составления.

| п 🖳 🚊 1С:Университет ПРОФ, редакция 2.2 (1С:Предприятие) / 1С:Унив | . (1С:Предприятие) Q Поиск Ctrl+Shift+F | 4 9 A                  | Специалист1 [Софус] 📮 🗖 🗙                   |
|--------------------------------------------------------------------|-----------------------------------------|------------------------|---------------------------------------------|
| 👌 Главное 🛐 Планирование учебного 🇊 Распис<br>процесса             | сание 🧃 Приемная комиссия               | Структура университета | Довузовская подготовка<br>и доп образование |
| ✿ Начальная страница Реестр вакансий ×                             |                                         |                        |                                             |
| 🗲 → ☆ Реестр вакансий                                              |                                         |                        | €? ∎ ×                                      |
| Реестр вакансий                                                    |                                         |                        |                                             |
| Сформировать                                                       | ?                                       |                        | Еще -                                       |
| Наименование                                                       | Тип сравнения                           | Значение               |                                             |
| Период                                                             | Равно                                   | 23.09.2024 0:00:00     |                                             |
|                                                                    |                                         |                        |                                             |
|                                                                    |                                         |                        |                                             |
|                                                                    |                                         |                        |                                             |
|                                                                    |                                         |                        |                                             |
|                                                                    |                                         |                        |                                             |
|                                                                    |                                         |                        |                                             |
|                                                                    |                                         |                        |                                             |
|                                                                    |                                         |                        |                                             |
|                                                                    |                                         |                        |                                             |
|                                                                    |                                         |                        |                                             |
|                                                                    |                                         |                        |                                             |
|                                                                    |                                         |                        |                                             |

Рис. 314. Форма настройки отчета «Реестр вакансий»

## Отчет «Список вакансий»

Отчет «Список вакансий» позволяет получить список вакансий, соответствующих одному или нескольким параметрам, заданным на форме настройки отчета:

- «Физическое лицо» в отчете будут представлены все вакансии, указанные для физического лица в документе «Анкета трудоустройства»;
- «График работы» в отчете будут перечислены все вакансии, график работы которых соответствует заданному;
- «Уровень зарплаты» в отчете будут перечислены все вакансии, для которых указан тот же уровень зарплаты, что и на форме настройки параметров отчета.
- «Список должностей» в отчете будут представлены вакансии, соответствующие перечисленным должностям.

Если ни один из параметров не указан, в отчете будут представлены все вакансии, внесенные в документ «Вакансии».

В сформированном отчете для каждой вакансии отображается следующая информация:

- наименование организации;
- должность;
- график работы;
- уровень зарплаты;
- трудовые квалификации;
- функциональные обязанности.

|                                                                  | 0                                   |                                                                |     |
|------------------------------------------------------------------|-------------------------------------|----------------------------------------------------------------|-----|
| 1С:Университет ПРОФ, редакция 2.2 (1С:Предприятие) / 1С:Унив (10 | С:Предприятие) Q Поиск Ctrl+Shift+F | 수 🕚 ☆ Специалист1 [Софус] 🌐 🗖                                  | ×   |
| Славное 🛐 Планирование учебного 😭 Расписание процесса            | Приемная комиссия                   | Структура университета Овузовская подготовка и доп образование | •   |
| ✿ Начальная страница Список вакансий ×                           |                                     |                                                                |     |
| 🗲 🔿 ☆ Список вакансий                                            |                                     | c? :                                                           | ×   |
| Список вакансий                                                  |                                     |                                                                |     |
| Сформировать 🍠 Восстановить настройку Подбор значений            | ?                                   | Ещ                                                             | e + |
| Наименование                                                     | Тип сравнения                       | Значение                                                       |     |
| Период                                                           | Равно                               | 23.09.2024 0:00:00                                             |     |
| Физическое лицо                                                  | Равно                               | Бондарев Виктор Максимович                                     |     |
| График работы                                                    | Равно                               | Полная занятость                                               |     |
| Уровень зарплаты                                                 | Равно                               | 30000 - 50000                                                  |     |
| ⊖ Список должностей                                              | В списке                            |                                                                |     |
|                                                                  |                                     | Агент по снабжению                                             |     |
|                                                                  |                                     |                                                                |     |
|                                                                  |                                     |                                                                |     |
|                                                                  |                                     |                                                                |     |
|                                                                  |                                     |                                                                |     |
|                                                                  |                                     |                                                                |     |
|                                                                  |                                     |                                                                |     |
|                                                                  |                                     |                                                                |     |
|                                                                  |                                     |                                                                |     |

Рис. 315. Форма настройки отчета «Список вакансий»

| 1@    | ≡ 1C    | :Университет ПР            | РОФ, редакция 2.2 (1         | С:Предприятие) / 1С: | Унив (1С:Предприятие) | Споиск Ctrl+Shift+F   | 4 <sup>(1)</sup>          | 🖒 Специал | ист 1 [Софус] 🌐 🗖                           | ı >  |
|-------|---------|----------------------------|------------------------------|----------------------|-----------------------|-----------------------|---------------------------|-----------|---------------------------------------------|------|
| 4     | Глав    | вное                       | Планирование уче<br>процесса | бного                | Расписание 🧃 При      | емная комиссия        | Структура университета    | 2         | цовузовская подготовка<br>и доп образование |      |
| 🔒 Hav | чальная | страница Сп                | исок вакансий × Т            | аблица ×             |                       |                       |                           |           |                                             |      |
| +     | + 7     | 🔶 Таблица                  |                              |                      |                       |                       |                           |           |                                             | ×    |
| Α     | ж       | <u>к ч</u> <sup>а</sup> 5с | 1 2 3 3                      |                      | Границы - Ячейки -    |                       |                           |           | Ещ                                          | le - |
|       | 1       | 2                          | 3                            | 4                    | 5                     | 6                     | 7                         | 8         | 9 10                                        |      |
| 1     |         |                            |                              |                      | Список вакансий       |                       |                           |           |                                             |      |
| 2     |         |                            |                              |                      |                       |                       | 23.09.2024                |           |                                             |      |
| 3     | ФИО     | ):                         | Бондарев Вик                 | гор Максимови        | Ч                     |                       |                           |           |                                             | 1    |
| 4     |         |                            |                              |                      |                       |                       |                           |           |                                             |      |
| 5     |         |                            |                              | 74                   |                       | U                     |                           |           |                                             | -1   |
| 6     |         |                            |                              | Критер               | ии запрошенных вака   | нсий                  |                           |           |                                             | -1   |
| - /   | F 1     | ~                          |                              |                      | 37                    |                       |                           |           |                                             | -11  |
| 8     | траф    | ик раооты:                 | Полная занятость             |                      | уровень зарплаты:     | 30000 - 50000         |                           |           |                                             | -1   |
| 10    | По      |                            |                              |                      |                       | -                     |                           | -1        |                                             |      |
| 10    | до      | лжность                    |                              |                      | KOMMCHIA              | рии                   |                           | -         |                                             | -1   |
| 11    | A       | гент по                    |                              |                      |                       |                       |                           |           |                                             | 1    |
|       | СН      | абжению                    |                              |                      |                       | 1                     |                           | _         |                                             | -1   |
| 12    |         |                            |                              |                      |                       |                       |                           |           |                                             | -1   |
| 13    |         |                            |                              |                      | Список вакансий       |                       |                           |           |                                             | 1    |
| 14    | No      | Организация                | Должность                    | График работы        | Зарплата              | Трудовые квалификации | Функциональные обязанност | и         |                                             |      |
| 15    |         |                            |                              |                      |                       |                       |                           |           |                                             |      |
| 17    |         |                            |                              |                      |                       |                       |                           |           |                                             | -1   |
| 18    |         |                            |                              |                      |                       |                       |                           |           |                                             |      |
| 19    |         |                            |                              |                      |                       |                       |                           |           |                                             | _ *  |

Рис. 316. Печатная форма отчета «Список вакансий»